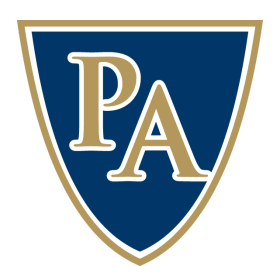

## **TEXTBOOK ORDERING INSTRUCTIONS 2023-24**

- ✓ Order books online beginning Friday, July 28.
- ✓ Textbooks are pulled based on the student's schedule.
- ✓ Print purchases come from Amazon stock, and purchasing will redirect you to complete your transaction from an Amazon cart.
- Digital purchases are fulfilled by EdTech, and purchasing will be completed within the online bookstore.
- 1. Go to pulaskiacademy.shelfit.com
- Log in with your student's PA email account preferredname.lastname@pulaskiacademy.org and password edtech23
- 3. Click Log In

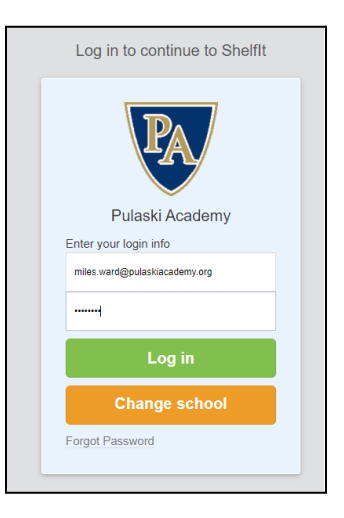

4. From the Dashboard screen, click on the STORE option on the left.

| PA                                                        | Pulaski Academy<br>Mallory Lafferty CoLogout                                 |
|-----------------------------------------------------------|------------------------------------------------------------------------------|
| DASHBOARD                                                 | DASHBOARD                                                                    |
| <ul> <li>INCOMPLETE ORDERS</li> <li>MY ACCOUNT</li> </ul> | Welcome to Dashboard. Use the left menu bar to navigate to your destination. |
| ₽ READER ■ STORE                                          |                                                                              |

All course textbooks that are assigned to the student email address used to log in will populate automatically. Books are organized by the course the student is enrolled in. If a digital and print version are both available, only one is required and explanatory text is displayed indicating this under each option.

5. Select Digital versions by clicking the **Add to Cart** button, or select Print versions by clicking the **Add to Amazon Cart** button.

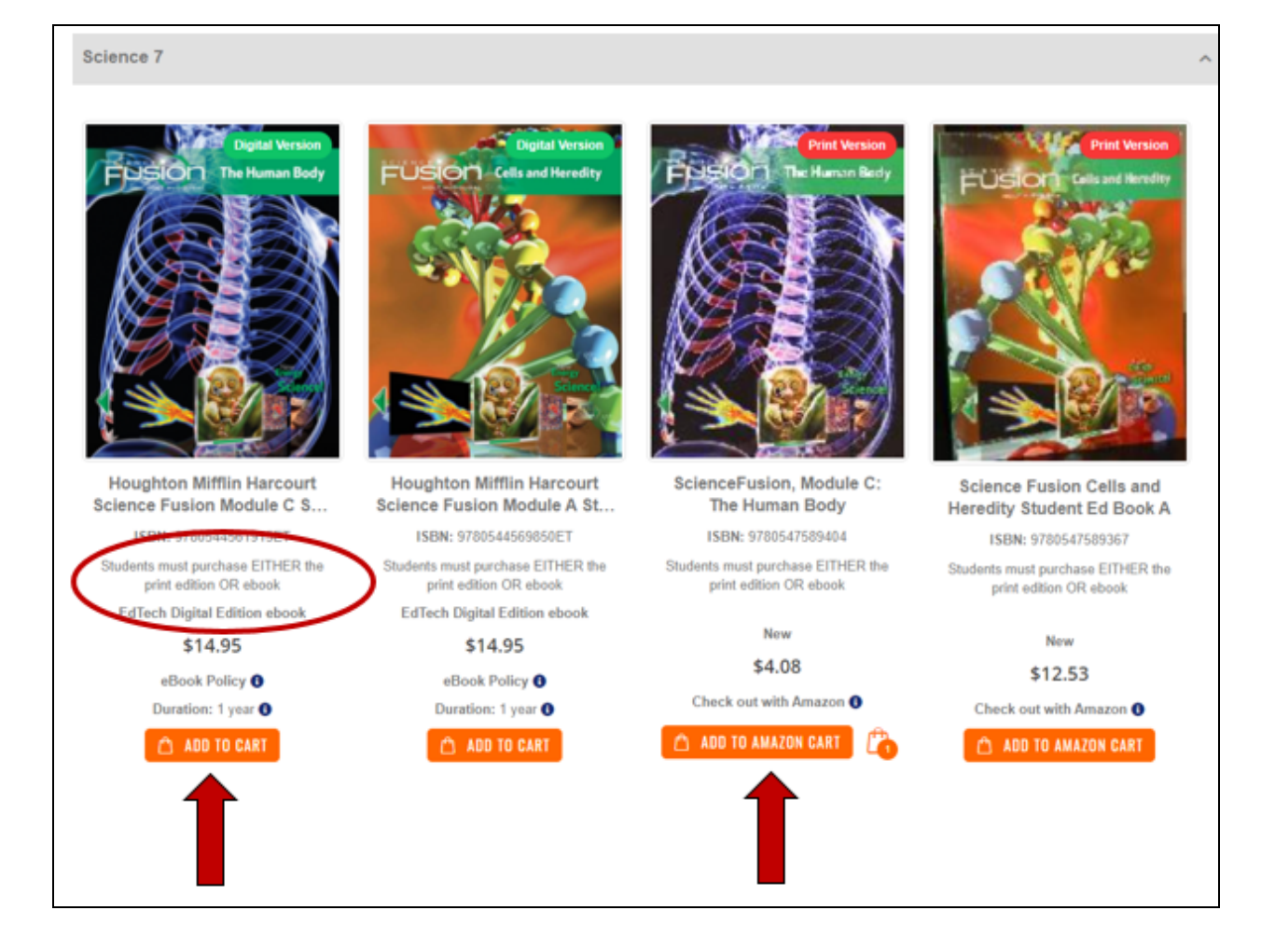

6. Scroll to the top of the screen and click the Proceed to Cart button on the right.

On the Cart Preview screen, you will see a Go to Checkout button for digital books, a Checkout with Amazon button for printed books, or both if you have selected a combination.

7. Use the **Go to Checkout** and/or **Checkout with Amazon** buttons to complete your Purchase.

Digital purchases will need to be completed separately for each student as the e-book is assigned to the student via their email address for access.

Print purchases through Amazon can be made by building your Amazon cart after you log in, select books, and click the Checkout with Amazon button for each student. Continue to build the Amazon cart but do not complete payment in Amazon until all students' texts have been added.

| hopping Cart                                                                                                    | unned by Editeon and                                                                                           | a partire                                   | 15        |             |                                                                                                    |                                                       |
|----------------------------------------------------------------------------------------------------|----------------------------------------------------------------------------------------------------|---------------------------------------------|-----------|-------------|----------------------------------------------------------------------------------------------------|-------------------------------------------------------|
| Item                                                                                                    |                                                                                                    | Price                                       | Qty       | Subtotal    | Summary                                                                                            |                                                       |
| -50001-01                                                                                                    |                                                                                                    |                                             |           |             | ESTIMATE TAX                                                                                       |                                                       |
| EUSION det set handly                                                                                                    |                                                                                                    |                                             |           |             | Subtotal                                                                                           | \$14.95                                               |
| - Mar                                                                                                    | Houghton Mifflin Harcourt Science Fu-<br>sion Module A Student Edition 2012                                    | \$14.95                                     | 1 *       | \$14.95     | Order Total                                                                                        | \$14.95                                               |
|                                                                                                    |                                                                                                    |                                             |           |             | GO TO CHECKOUT                                                                                     |                                                       |
| PPLY DISCOUNT COD                                                                                                    | Continue Shopping<br>E<br>APPLY DISCOUNT                                                                       | Clear Shop                                  | ping Cart | Update Cart |                                                                                                    |                                                       |
| PPLY DISCOUNT COD                                                                                                    | Continue Shopping<br>E<br>APPLY DISCOUNT<br>Fulfilled by Amazon.co                                             | Clear Shop                                  | ping Cart | Update Cart |                                                                                                    |                                                       |
| PPLY DISCOUNT COD<br>Enter discount code                                                                                                    | Continue Shopping<br>E<br>APPLY DISCOUNT<br>Fulfilled by Amazon.co                                             | Clear Shop                                  | ping Cart | Update Cart | omer service and policies. Prices are s                                                            | ubject to change based                                |
| PPLY DISCOUNT COD<br>Enter discount code<br>AMAZON Items -<br>These Items will be fulfi<br>on Amazon availability.                                       | Continue Shopping<br>E<br>APPLY DISCOUNT<br>Fulfilled by Amazon.co                                             | Clear Shop                                  | ping Cart | Update Cart | omer service and policies. Prices are so                                                           | ubject to change based                                |
| PPLY DISCOUNT COD<br>Enter discount code<br>Imazon Items -<br>These Items will be fulfi<br>on Amazon availability.<br>hopping Cart<br>Item               | Continue Shopping<br>E<br>APPLY DISCOUNT<br>Fulfilled by Amazon.co<br>led by Amazon Your purchase will be comp | Clear Shop<br>DM<br>pleted on Amaz<br>Price | ping Cart | Update Cart | omer service and policies. Prices are so                                                           | ubject to change based                                |
| PPLY DISCOUNT COD<br>Enter discount code<br>mazon Items -<br>These Items will be fulfi<br>on Amazon availability.<br>hopping Cart<br>Item<br>S.E. HINTON | Continue Shopping<br>E<br>APPLY DISCOUNT<br>Fulfilled by Amazon.co<br>led by Amazon Your purchase will be comp | Clear Shop<br>DM<br>pleted on Amaz<br>Price | ping Cart | Update Cart | omer service and policies. Prices are so<br>Summary<br>Subtotal<br>Shipping and tax subject to Ama | ubject to change based<br>\$31.68<br>zon.com policies |

If you have any questions, please contact 855.EdTech5 or email customersfirst@shelfit.com.